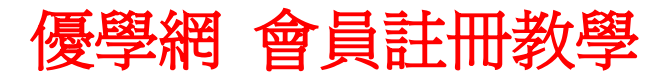

先至優學網網站: http://tw.portal.uschoolnet.com/

## 步驟一:請選擇右邊「免費註冊」

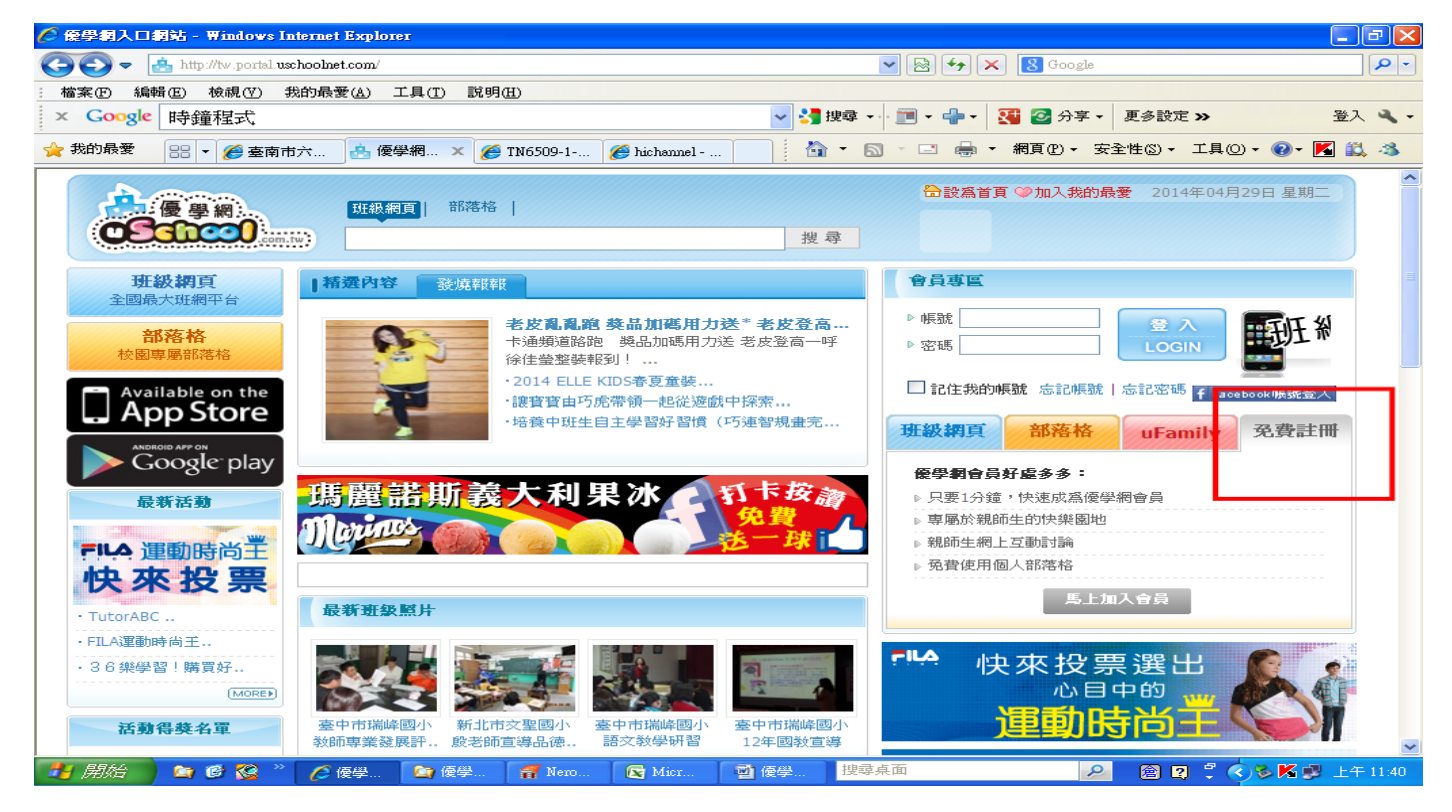

步驟二:同意「優學網會員條款聲明」

請先仔細閱讀過「**優學網會員條款聲明」**, 若是您對於本條款無異議, 請您按下「我同意, 前往下一步」。

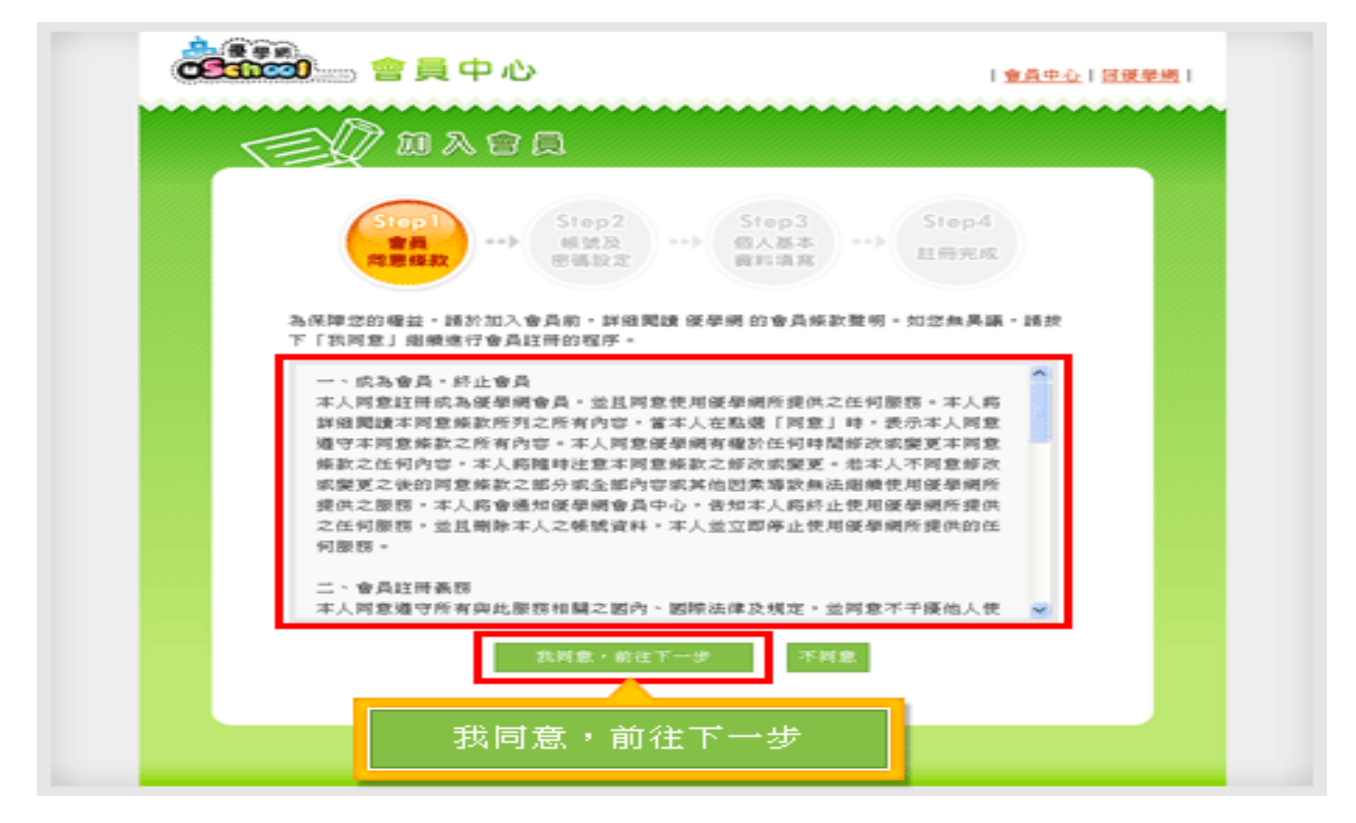

## ▶ 步驟三:「帳號」、「密碼」設定

請填入您欲申請的「帳號」和「密碼」,並請依照頁面上附註的申請規則進行申請,若不符合申請規則就無法通過申請喔!而「密碼提示問題」及「密碼提示答案」是為了日後若您忘記密碼,重新申請新密碼時系統會要求您填入「密碼提示答案」,若您填寫正確系統才會發送「會員密碼查詢信函」至您的 E-mail 信箱。若您填寫完畢請按下「下一步」。(若按下「下一步」後,畫面依舊在「step2 帳號及密碼設定」這頁,「會員帳號」的左方出現「<mark>帳號重覆</mark>」的字樣,表示您剛剛申請的帳號已經有人使用囉!請您再選擇其他帳號進行申請。)

| Step1<br>會員<br>同思條款>                  | Step2<br>感觉及<br>等语段定 ***                             |
|---------------------------------------|------------------------------------------------------|
| 忽夷在所設定的裝號密碼是通用於所有 unlifeliniks 的服務物 + |                                                      |
| 會具领號                                  | 幅號長度必須至4期15個字元。可使用英文字<br>母、阿拉伯數字派","組合,並請勿使用空自<br>鍵。 |
| e #                                   | 密碼長度必須在6到12個字元。可使用英文字母<br>求阿拉伯動字組合,並請勿使用空白鍵。         |
| 密碼推認                                  |                                                      |
| 密碼提示問題                                |                                                      |
| 密碼提示答案                                | 【<br>【学习记击砥神,崇慎宫击砥损介赜履及答案。                           |
| 下一步 重新端宫                              |                                                      |
| 下一步<br>Powe                           |                                                      |

#### 步驟四:個人基本資料填寫

上方表格為必填欄位(「電子郵件信箱」請務必填寫正確,否則會收不到認證信喔!),下方表格為選填欄位, 填寫完後請按下「下一步」。

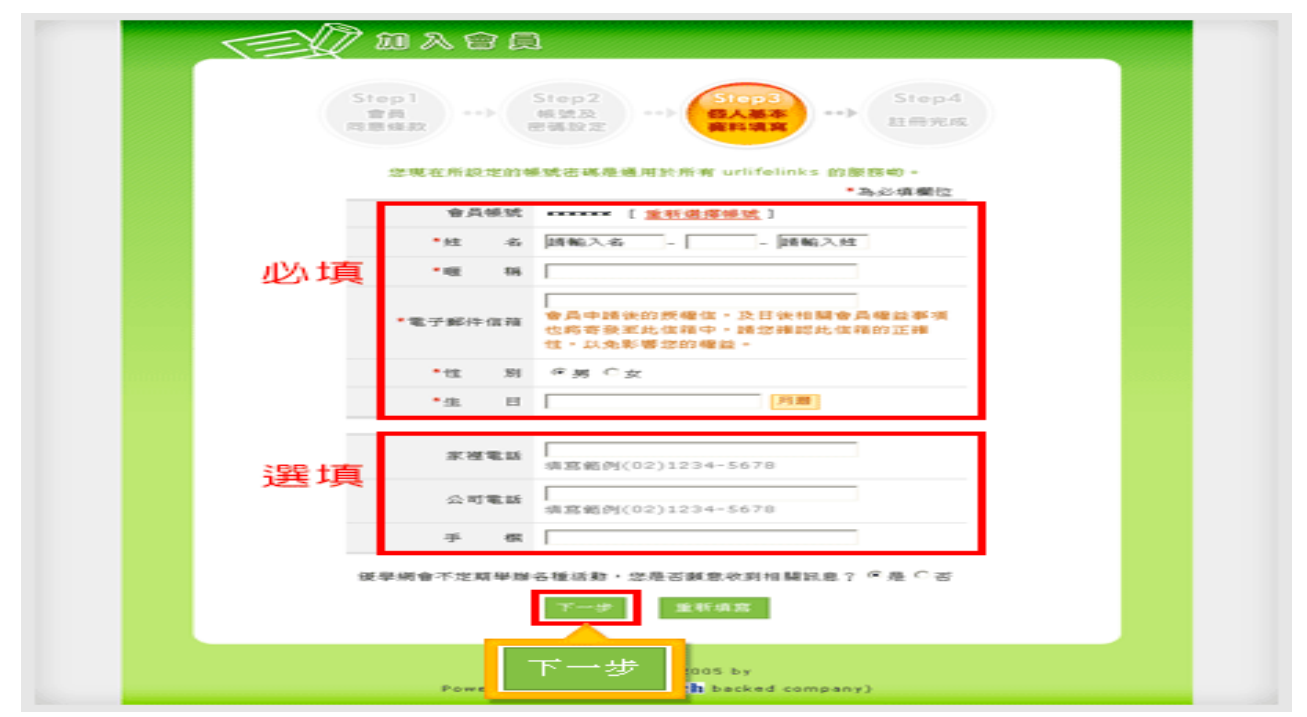

## ■ 步驟五:註冊完成

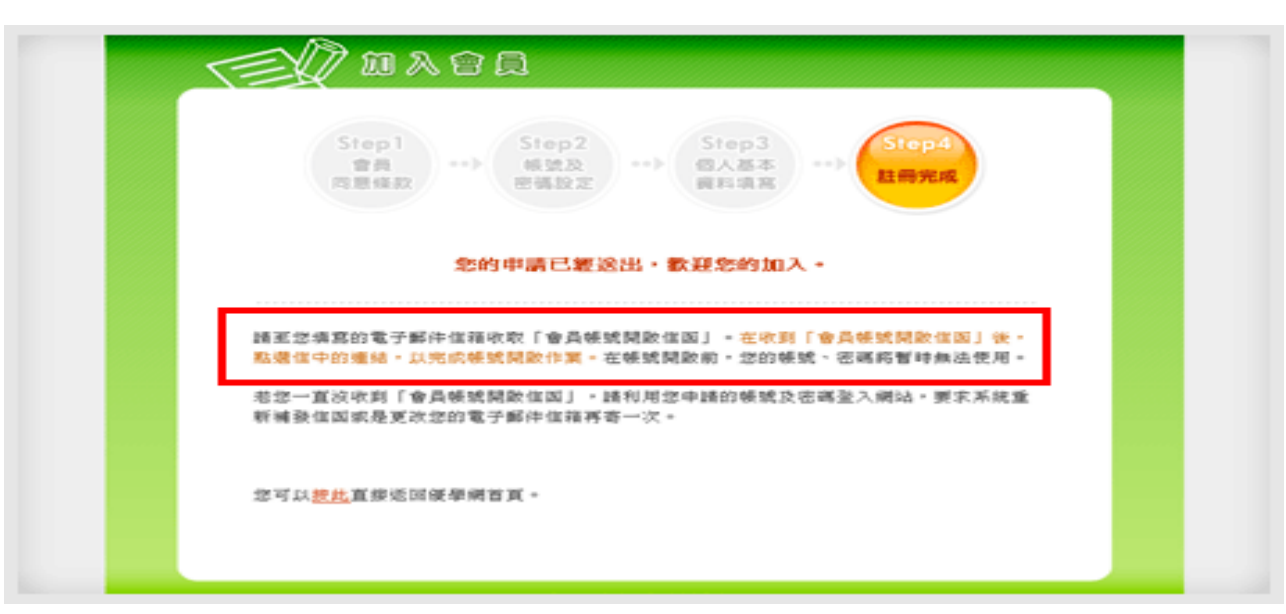

您的申請資料已經送出。接下來,請您至您註冊時填寫的「電子郵件信箱」收取認證信。

#### ↓ 步驟六: 帳號開啓

為了驗證您 E-mail 的正確性及進行帳號開通,請您至您註冊時填寫的「電子郵件信箱」收取「優學網會員帳號開啓信函」。請點 選信件裡的連結網址,(如您的信箱無法顯示認証 URL 的超連結,則請您複製 URL 後,貼到瀏覽器上),若您看到「您的帳號:xxxx 已經完成帳號開啓手續,您現在可以開始使用會員功能了」即代表您的帳號開通成功,且會員資格立刻生效,您便可馬上使用優學 網的各種服務囉!(若您未進行帳號開通程序,您申請的帳號密碼是無法使用任何會員功能喔!若是您一直收不到認證信函,請參 考 客服中心 > 會員註冊 > 爲什麼我收不到「會員帳號開啓信函」?)

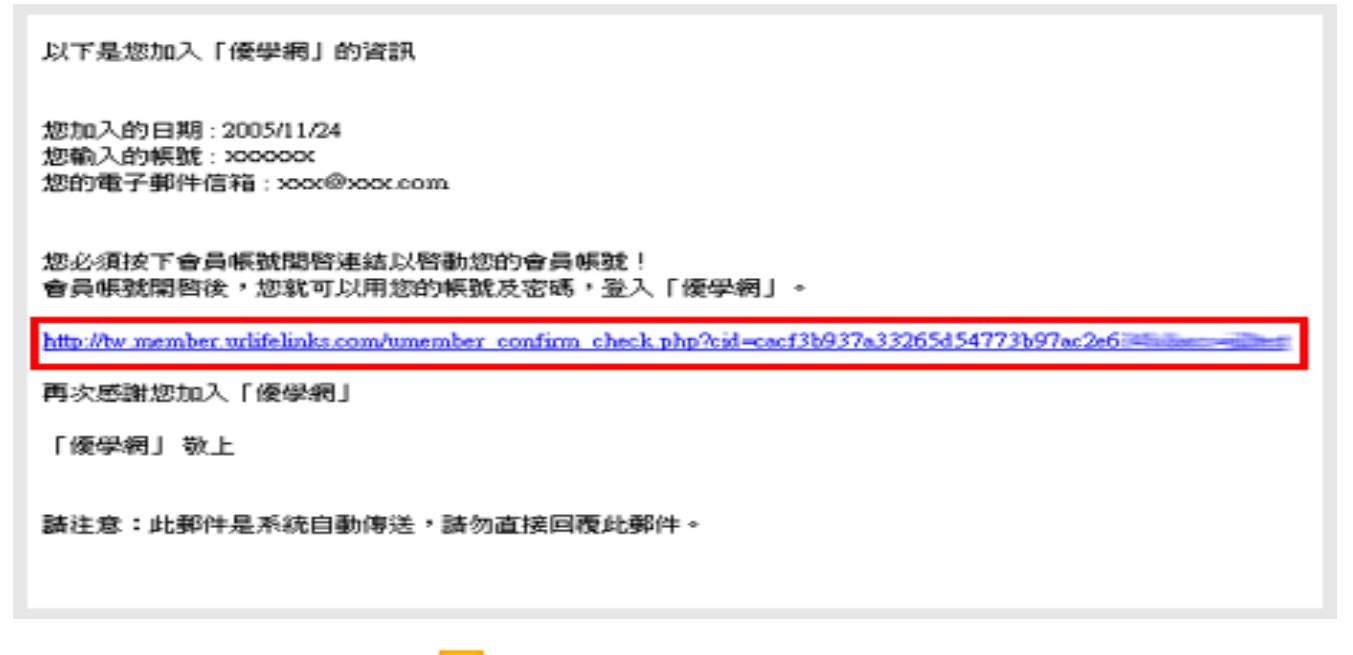

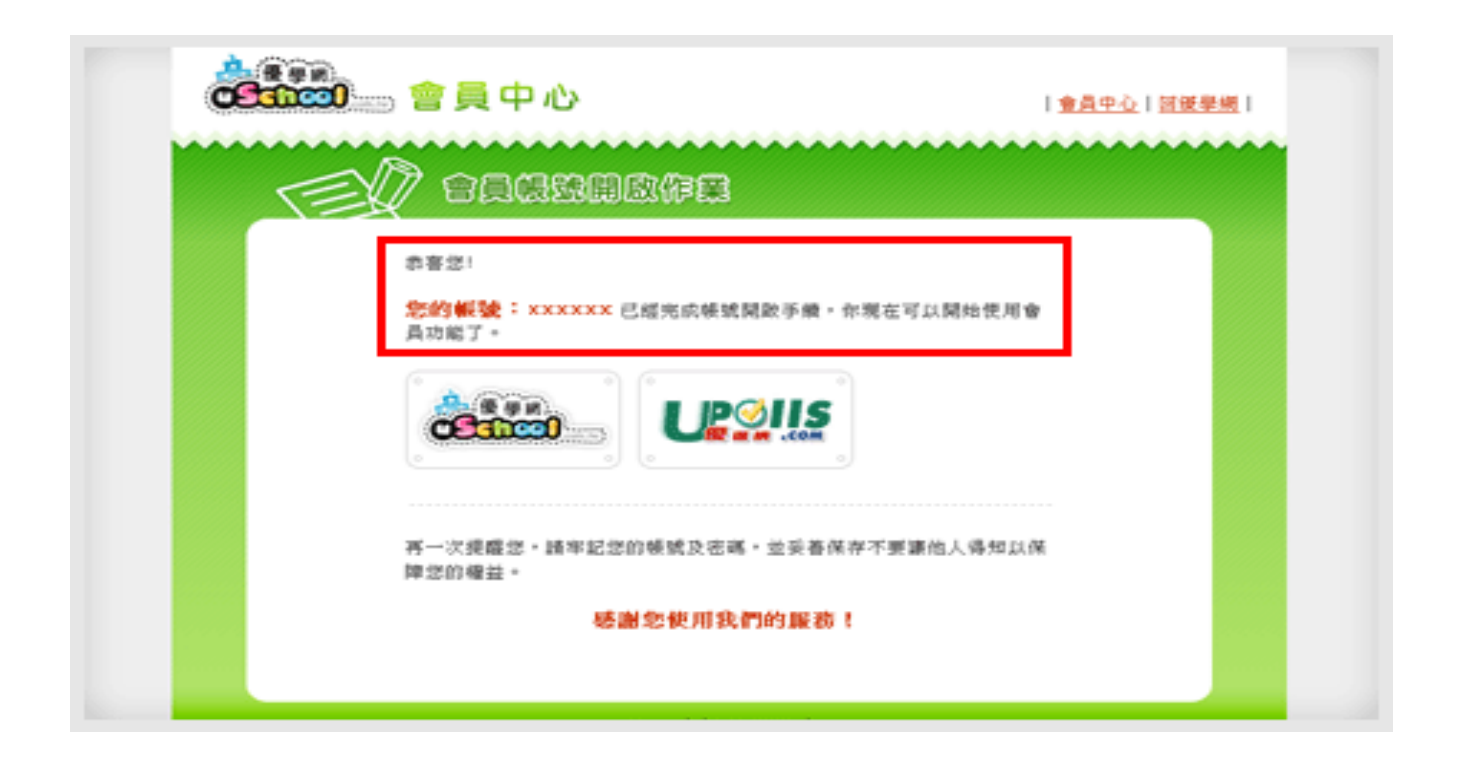

# 請務必記住自己申請的帳號密碼!